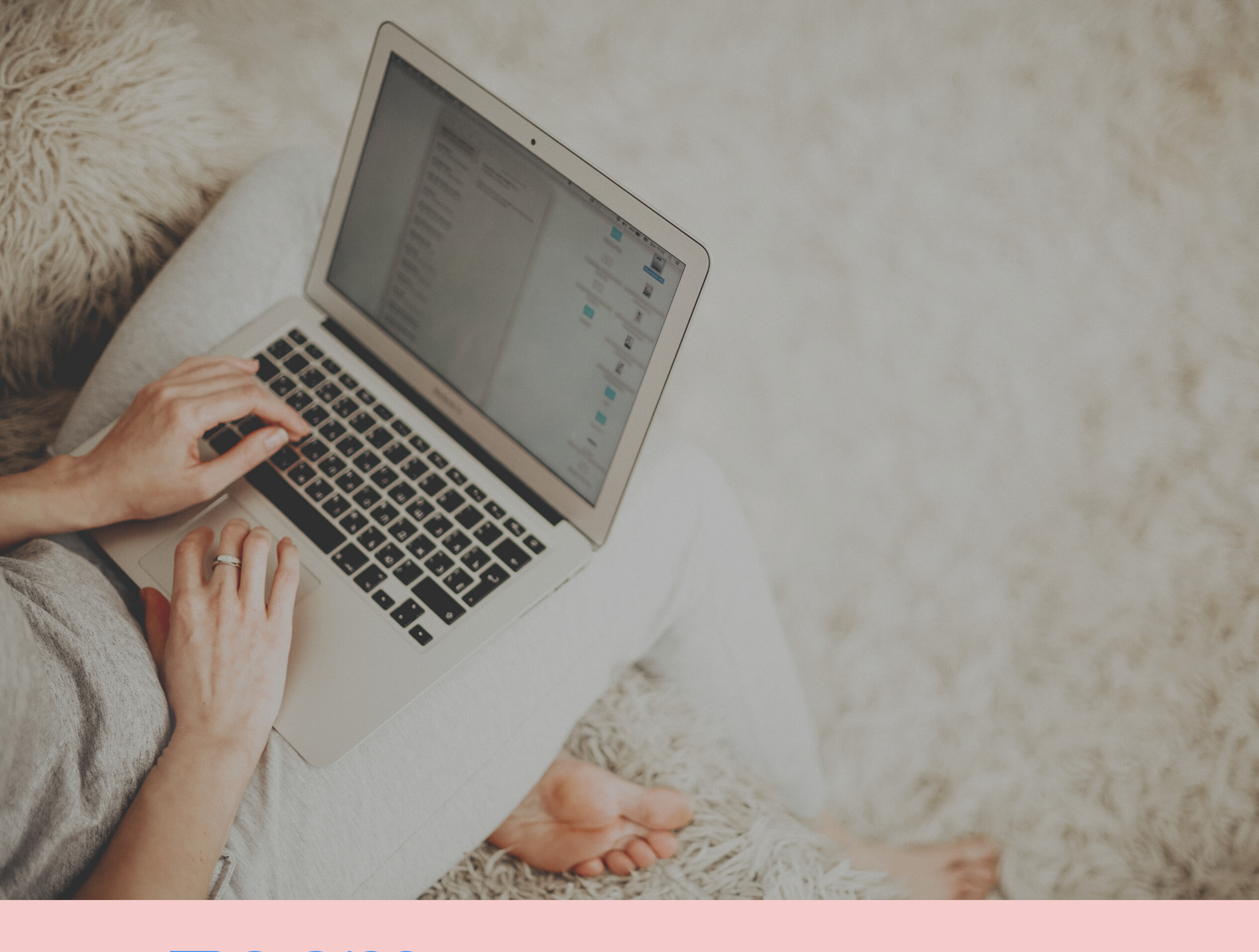

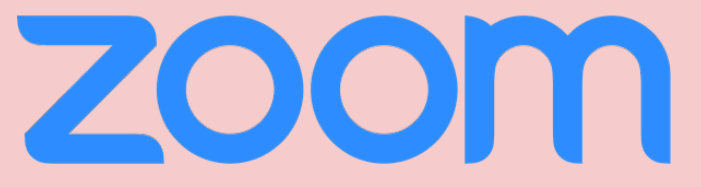

# ANLEITUNG FÜR TEILNEHMER ZUR NUTZUNG VON ZOOM

WWW.KINDERHEILPRAXIS-ESSEN.DE

### WIE SCHÖN, DASS DU BEI UNSEREM ONLINE-AUSTAUSCH DABEI BIST!

#### **Technische Voraussetzung:**

Du bist im Besitz eines Laptops, Tablets oder Smartphones mit Audio / Videohardware. (Das ist bei aktuellen Geräten in der Regel der Fall.)

Für die Nutzung von Zoom ist der einmalige kostenlose Download des Programms notwendig.

Wenn Du das Konferenztool Zoom bisher noch nicht benutzt hast, dann gehe die nachfolgende Anleitung bitte mindestens 10 Minuten vor unserem Meeting durch.

#### So funktioniert ZOOM:

Du klickst auf den Zoom-Link, den Du von mir per E-Mail bekommen hast.

#### 2

Wenn Du das erste Mal an einem Zoom-Meeting teilnimmst, installiert beim Klick auf den Zugangs-Link Dein Browser die Software automatisch auf Deinem PC oder Smartphone. (Alternativ kannst Du Dir die App über https://zoom.us/download herunterladen.)

Folge den Anweisungen, um die App zu installieren. Das dauert etwa 2 Minuten.

## 3

Hast Du Zoom bereits genutzt bzw. im Vorfeld installiert, öffnet sich beim Klick auf den Seminar-Link ein Fenster mit der Abfrage "Darf diese Seite Zoom.us öffnen?". Klicke bitte auf "Erlauben".

#### Klicke zur angegebenen Zeit auf den Zoom-Link und tritt dem Meeting bei.

Bitte beachte, dass das Zoom-Meeting erst gestartet wird, wenn ich als Moderatorin das Meeting eröffnet habe. Vorher kann der virtuelle Seminarraum nicht betreten werden.

## 5

Erscheint die Frage "Wie möchten Sie an der Audiokonferenz teilnehmen?", klicke bitte auf "Mit Computeraudio teilnehmen".

#### WWW.KINDERHEILPRAXIS-ESSEN.DE

## HÄUFIGE FRAGEN

#### Ist Zoom kostenpflichtig?

Als Teilnehmer ist Zoom für Dich immer kostenfrei.

#### Wer kann an dem Meeting teilnehmen?

Für jedes Onlinetreffen mit Zoom werde ich ein Meeting erstellen, das mit einem Passwort geschützt ist. In dem Zugangs-Link, den Du von mir bekommst, ist das verschlüsselte Passwort bereits enthalten. Jeder, der den Link besitzt, kann dem Meeting beitreten - alle anderen bleiben draußen.

#### Benötige ich bestimmte Vorkenntnisse, um mich mit Zoom zurechtzufinden?

Der Dienst Zoom besticht durch eine sehr intuitive und einfache Handhabung. Besondere Vorkenntnisse sind nicht erforderlich.

#### Was erwartet mich, wenn ich in den Zoom-Meetingraum komme?

So sieht Zoom aus:

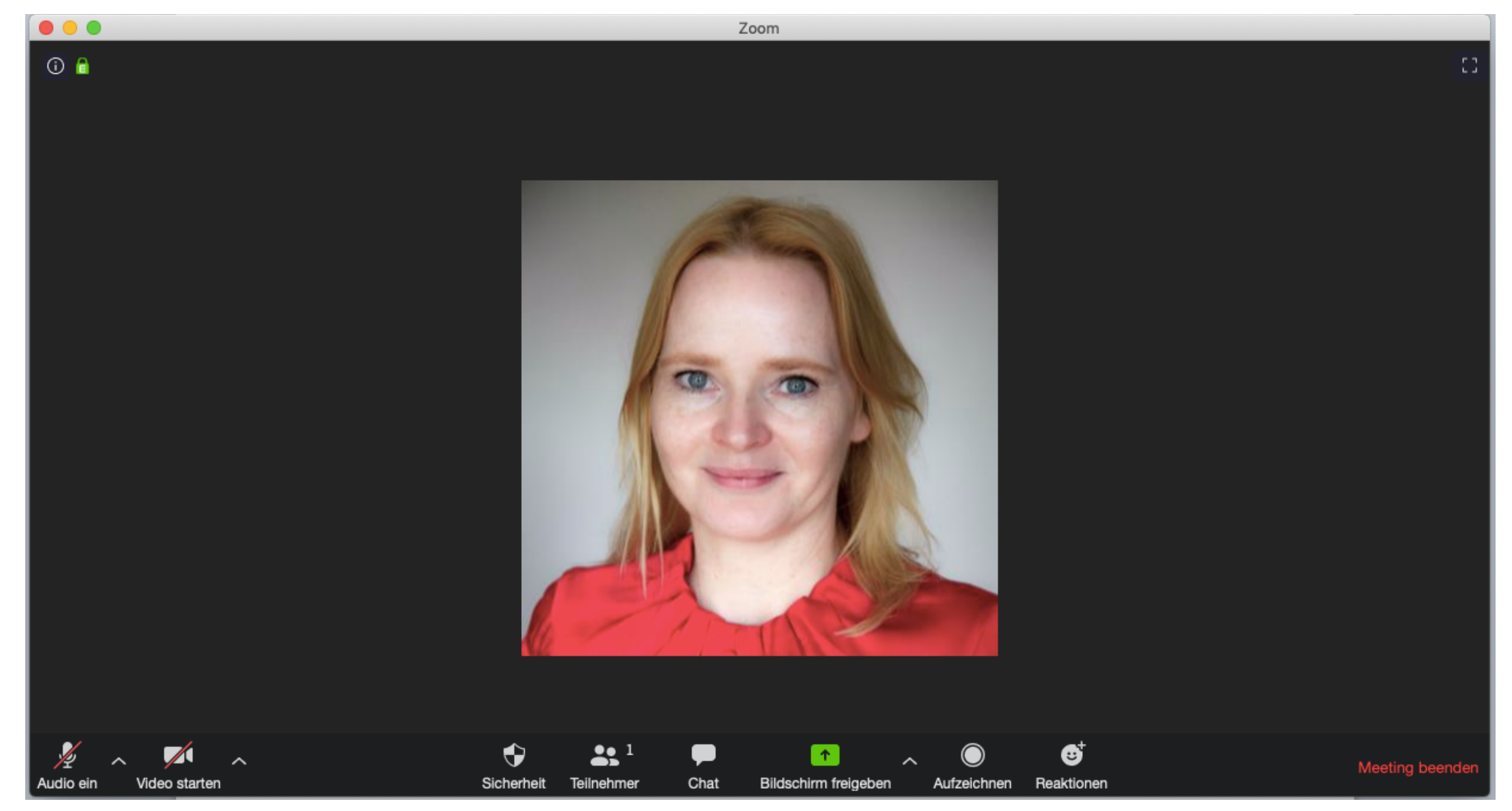

Du hast folgende Funktionselemente (untere Leiste von links nach rechts):

- Audio ein / Stummschalten: damit kannst Du Dein Mikro ein- oder ausschalten
- Video starten / abbrechen: damit kannst Du Deine Kamera ein- oder ausschalten
- **Teilnehmer**: hier kannst Du sehen, wer sich gerade im Meeting befindet und bei Bedarf Deinen Namen, mit dem Du Dich eingeloggt hast, ändern
- Chat: hierüber kannst Du mit (allen oder einzelnen) Teilnehmern chatten
- Bildschirm freigeben: zum Teilen von Inhalten (wenn nicht vom Moderator gesperrt)
- Meeting verlassen: Beenden des Meetings (bei Störung ggf. neu eintreten)

Solltest Du weitere Fragen haben, melde Dich gern per E-Mail bei mir.

#### WWW.KINDERHEILPRAXIS-ESSEN.DE